## **BAB III**

# PERENCANAAN DAN PEMBUATAN ALAT

#### 3.1 Pendahuluan

Dalam bab III ini akan dibahas tentang perencanaan sistem dengan membagi setiap bagian kedalam suatu diagram blok sesuai dengan fungsinya masing-masing. Dibawah ini merupakan gambar blok diagram sistem alat pemilah barang berdasarkan warna :

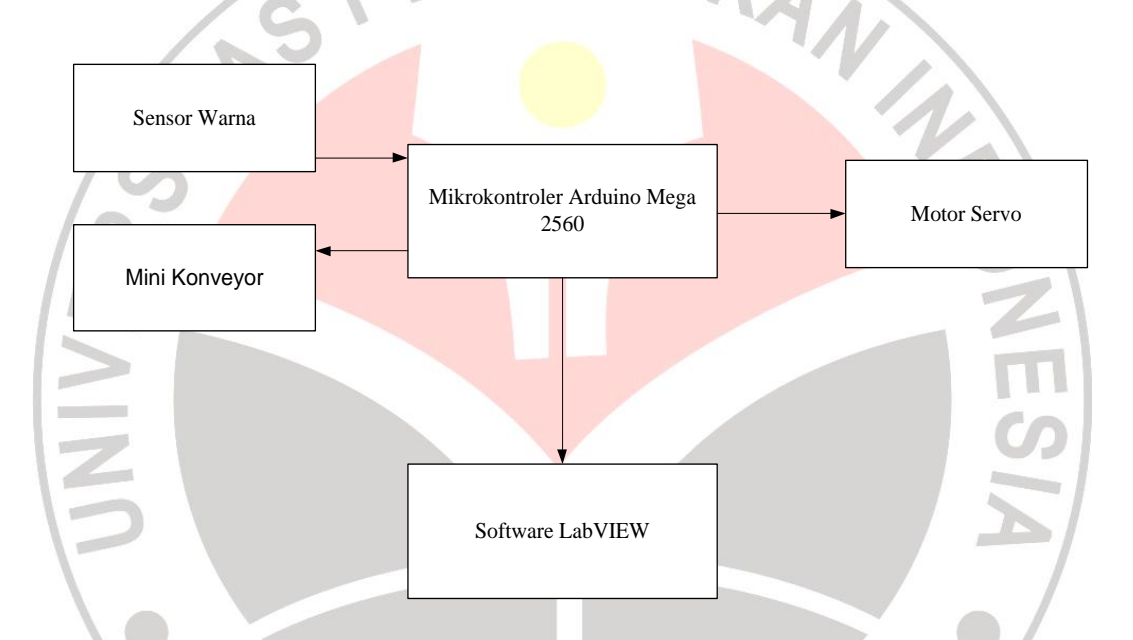

Gambar 3.1 Blok Diagram Sistem pemilah barang berdasarkan warna

Berdasarkan gambar 3.1 perncanaan dan pembuatan perangkat pada proyek akhir ini adalah :

- Perancangan pembuatan sensor warna.
- Perancangan pembuatan mini konveyor
- Perencanaan pembuatan program arduino untuk sensor warna, motor servo, dan mini konveyor.
- Perencanaan pembuatan program softwre LabVIEW.

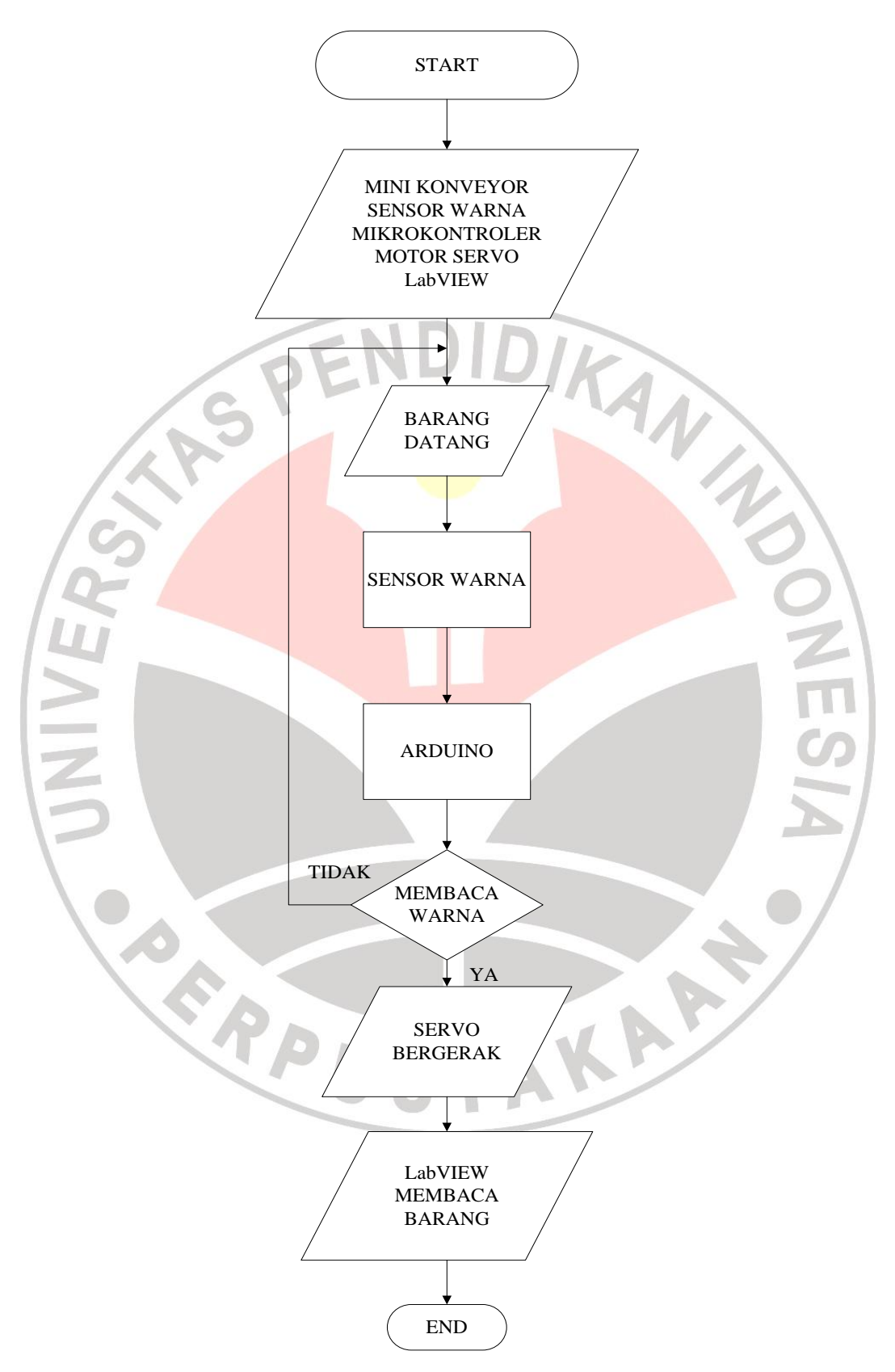

Gambar 3.2 Flowchart Sistem Alat Pemilah Barang Berdasarkan Warna

Irfan nanda Pratama ,2013

Rancung bangun alat pemilah warna barang berbasis arduino yang berkomunikasi denganlabview

Universitas Pendidikan Indonesia | repository.upi.edu | perpustakaan.upi.edu

Dari gambar 3.2 dapat dijelaskan bahwa prinsip kerja dari sistem ini adalah memilah barang sesuai warna yang ditentukan.

Awal mula barang datang yang digerakkan oleh mini konveyor kemudian sensor warna mulai menyeleksi warna barang tersebut yang langsung terindikasi pada LabVIEW, lalu motor servo mulai mengarahkan barang tersebut sesuai perintah yang telah diprogram pada mikrokontroler arduino.

### 3.2 Perancangan Hardware

#### 3.2.1 Perencanaan Pembuatan Sensor Warna

Pembuatan sensor warna dengan menggunakan LED RGB dan LDR membutuhkan komponen-komponen sebagai berikut :

- 1. LED RGB 5 volt.
- 2. LDR
- 3. Resistor  $33k\Omega$ 
  - 4. Resistor  $330\Omega$

Spesifikasi dari LED RGB yang digunakan pada alat ini adalah

Lensa : Bening

Warna yg dipancarkan : Merah / Hijau / Biru

Common : Katoda

Ukuran : 5mm

Tegangan : 2.5~3.0 (V) forward voltage

Sudut Pancaran : 25 derajat

Intensitas cahaya : 4.000 mcd (millicandela)

Adapun spesifikasi dari LDR yang digunakan pada alat ini adalah

Resistansi LDR dalam keadaan gelap : 10MQ

Irfan nanda Pratama ,2013

Resistansi LDR dalam keadaan terang :  $1K\Omega$  atau kurang

Berikut adalah gambar sensor warna :

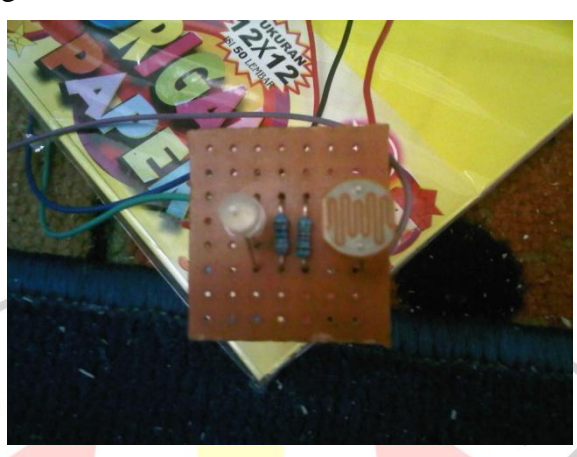

Gambar 3.2.1 Sensor Warna

### 3.2.2 Perencanaan Pembuatan Mini Konveyor

Pembuatan mini konveyor ini mengunakan bahan-bahan sebagai berikut :

- 1. Motor 12vDC
- 2. Gear tamiya
- 3. Kain karet ban
- 4. Tempat gulungan benang
- 5. As tamiya
- 6. Kotak Taperware

Berikut adalah gambar mini konveyor :

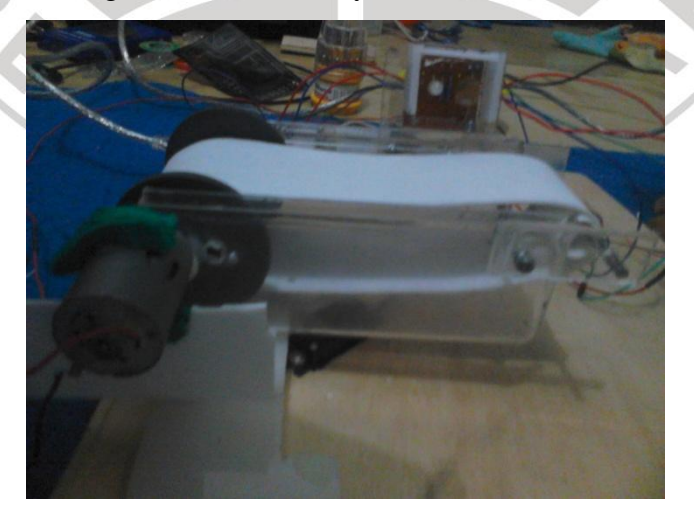

Gambar 3.2.2 Mini Konveyor

#### 3.3 Perencanaan Pembuatan Program Arduino untuk Sensor Warna dan **Motor Servo**

Pemrograman sensor warna LED RGB dan LDR yang digunakan ini bekerja dengan menggunakan sinyal yang dikirim oleh mikrokontroler arduino. Maka dari itu pemrograman yang digunakan adalah pemrograman arduino yang nantinya memberikan sinyal ke sensor warna untuk memilah barang yang selanjutnya diarahkan oleh motor servo. Berikut pemrograman arduino untuk sensor warna dan motor servo : NZ

/\* Program sensor warna #include <Servo.h>

Servo myservo;

int sensorPin = A0;

int LedBiru =3; // Led warna biru digital pin 3

int LedHijau=4; // Led warna hijau digital pin 4

int LedMerah=5; // Led warna merah digital pin 5

int hasil, hasilb, hasilm, hasilh;

int k=2; // toleransi warna

void setup() {

// declare the ledPin as an OUTPUT:

pinMode(LedBiru,OUTPUT);

pinMode(LedMerah,OUTPUT);

pinMode(LedHijau,OUTPUT);

digitalWrite(LedBiru,LOW);

digitalWrite(LedMerah,LOW);

2013, Irfan nanda Pratama

digitalWrite(LedHijau,LOW);

myservo.attach(9); // motor servo pin digital 9

myservo.write(90);

delay(150);

Serial.begin(9600);

delay(500);

}

void loop() {

// nyalakan LedMerah

digitalWrite(LedMerah,HIGH);

//delay 150 ms agar LDR baca stabil

delay(500);

// baca data sensor

hasil= analogRead(sensorPin);

hasilm=map(hasil,0,1023,0,255);

Serial.print("R,G,B = ");

Serial.print(hasilm);

digitalWrite(LedMerah,LOW);

delay(150);

// nyalakan LedHijau

digitalWrite(LedHijau,HIGH);

Irfan nanda Pratama ,2013

//delay 150 ms agar LDR baca stabil

delay(150);

// baca data sensor

hasil= analogRead(sensorPin);

hasilh=map(hasil,0,1023,0,255);

Serial.print(",");

Serial.print(hasilh);

digitalWrite(LedHijau,LOW);

delay(150);

// nyalakan LedBiru

digitalWrite(LedBiru,HIGH);

//delay 150 ms agar LDR baca stabil

NIVE delay(150);

// baca data sensor

hasil= analogRead(sensorPin);

hasilb=map(hasil,0,1023,0,255);

Serial.print(",");

Serial.println(hasilb);

digitalWrite(LedBiru,LOW);

delay(150);

// cek warna dibandingkan dengan nilai hasil kalibrasi

2013, Irfan nanda Pratama

Serial.println(" -> WARNA MERAH !\n");

myservo.write(135); } else

if(abs(hasilm-238)<k && abs(hasilh-216)<k && abs(hasilb-229)<k){

Serial.println(" -> WARNA HIJAU !\n");

myservo.write(45); } else

 $if(abs(hasilm-138) < k &\& abs(hasilh-163) < k &\& abs(hasilb-166) < k) \\ \{$ 

Serial.println(" -> WARNA BIRU !\n");

myservo.write(90); } else

if(abs(hasilm-237)<k && abs(hasilh-222)<k && abs(hasilb-231)<k){

Serial.println(" -> NORMAL !\n");

myservo.write(90); } else

// if(abs(hasilm-209)<k && abs(hasilh-204)<k && abs(hasilb-

210)<k){

// Serial.println(" -> WARNA KUNING MUDA!\n");

myservo.write(180); } else

Serial.println(" -> ???\n");

delay (500);

}

//

(Blog Aan Darmawan, 25 mei 2012)

Program untuk mendeteksi warna diatas belum tentu dapat mendeteksi warna pada setiap kertas warna yang ada pada barang. Untuk mendapatkan perbandingan warna yang sesuai, maka harus dikalibrasikan terlebih dahulu

2013, Irfan nanda Pratama

menyesuaikan dengan sensor yang digunakan. Sedangkan untuk mengatur pergerakan pada motor servo tingal menganti angka yang terdapat pada program "myservo.*write(90);*" masukkan angka yang dibutuhkan untuk mengerakan servo pada sudut tertentu sesuai dengan angka.

Berikut adalah skematik rangkaian sensor warna dan motor servo yang telah terintegrasi.

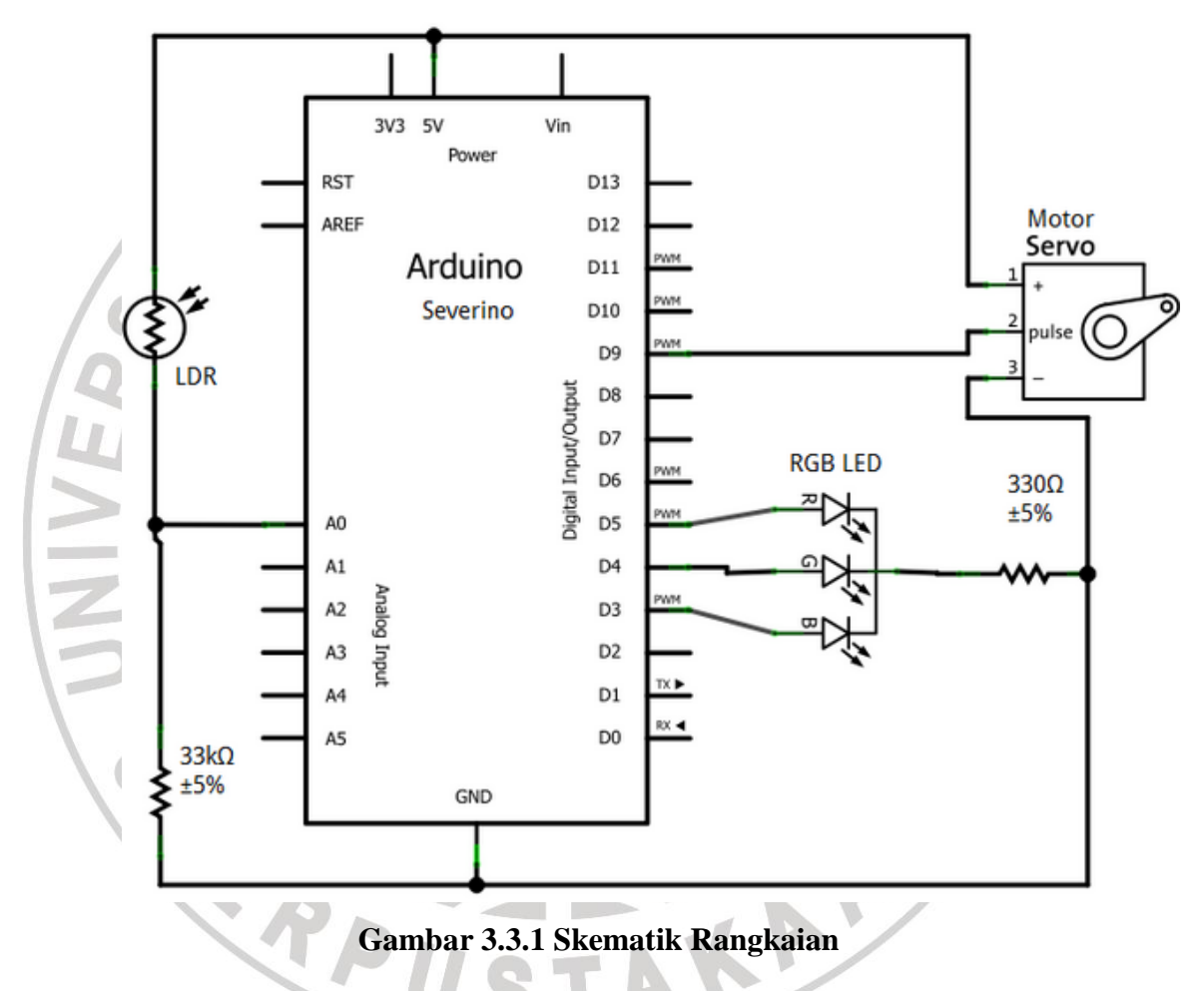

#### 3.4 Perencanaan Pembuatan Program LabView

Pada pembuatan program *LabVIEW* untuk mengidentifikasi warna barang yang telah ditentukan. *LabVIEW* membutuhkan 3 buah fungsi; fungsi *VISA Configure Serial Port* untuk mengatur setting komunikasi sekaligus

membukanya, fungsi VISA Read untuk membaca data yang dikirimkan, dan fungsi VISA Close untuk menutup komunikasi.

Langkah-langkah pembuatan program pada *LabVIEW* akan dibahas dibawah ini ;

Buka Software LabVIEW kemudian klik kanan pada taskbar Block Diagram pilh Instrument I/O lalu Serial, pilih Visa Configure Serial Port, Visa Read, Visa Close. Setelah ke-3 Visa tersebut tampil pada taskbar Block Diagram langkah selanjutnya yaitu menyambungkan ke-tiga Visa tersebut sampai terlihat seperti pada gambar dibawah.

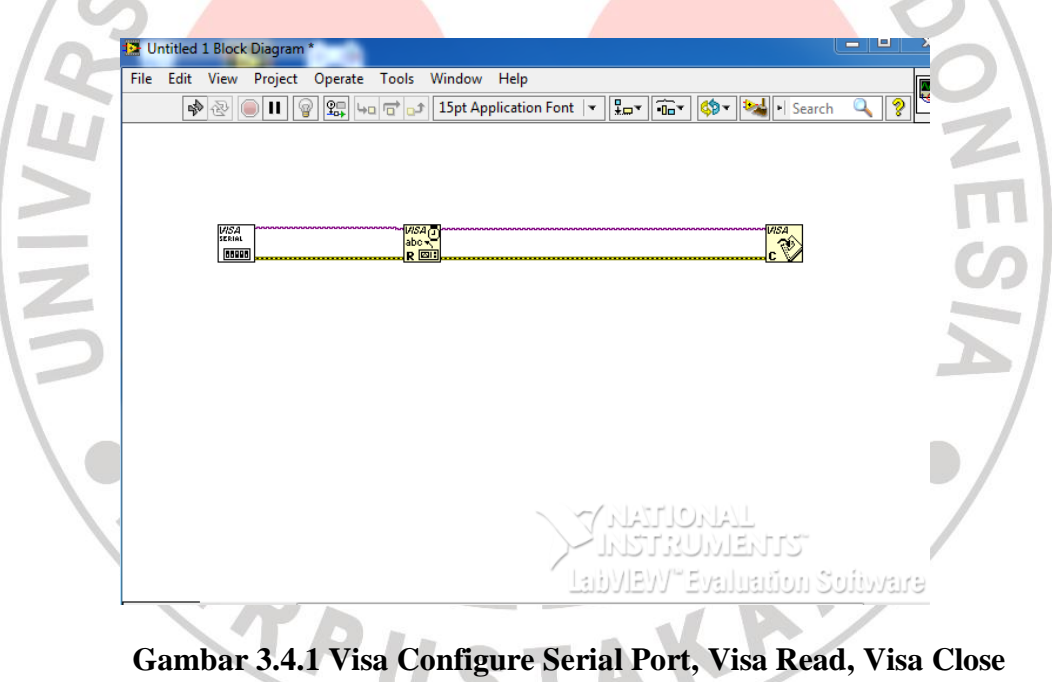

Kemudian klik kanan kaki input *Visa resource name* di fungsi *Visa Configure Serial Port*, dan pilih *Create* kemudian *Control*, untuk bisa memilih saluran port yang sedang digunakan oleh Arduino dari Front panel.

| 13 Untitled 1 Front Danel *                                                                                                    |                                                                                                    |
|----------------------------------------------------------------------------------------------------|----------------------------------------------------------------------------------------------------|
| File   Edit   View   Project   Operate   Tools   Wi     Image: State of the state of the state | ndow Help                                                                                                    |
| VISA resource name                                                                                                    | Initial 1 Block Diagram *                                                                                                    |
|                                                                                                    | File Edit View Project Operate Tools Window Help   Image: Second second second |

Gambar 3.4.2 Pengawatan ketiga Visa pada LabVIEW

Tambahkan While Loop pada fungsi Visa Read, karena harus berulang kali membaca data selama komunikasi sedang berlangsung. Klik pada taskbar Block Diagram pilih Programming lalu structures kemudian pilih While Loop. Klik kanan pada kaki Read Buffer Visa Read, dan pilih Create Indicator untuk melihat data yang diterima LabVIEW. Kemudian tambahkan fungsi Equal untuk membandingkan output Read Buffer tersebut dengan String Constant 1, jika sama bernilai True dan jika tidak sama bernilai False. Klik kanan pada taskbar Block Diagram pilih arithmetic & comparison lalu comparison kemudian equal. Nilai input inilah yang akan menyalakan LED Indicator. Untuk memunculkan LED Indicator, klik kanan pada output fungsi equal, dan pilih Create Indicator. Tambahkan fungsi stop button dalam While Loop dengan cara klik kanan pada taskbar Front Panel lalu pilih Buttons & Switches kemudian pilih stop button.

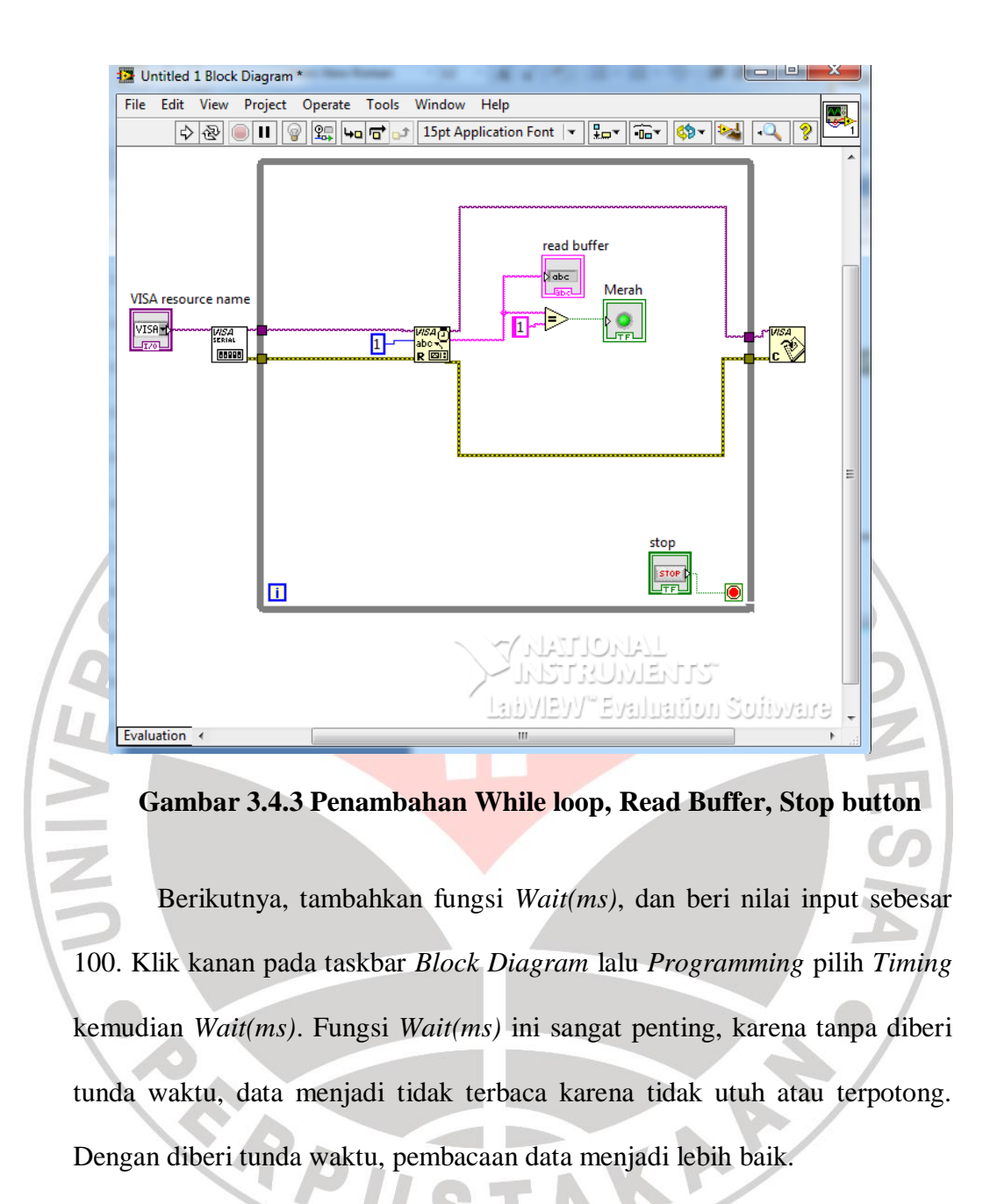

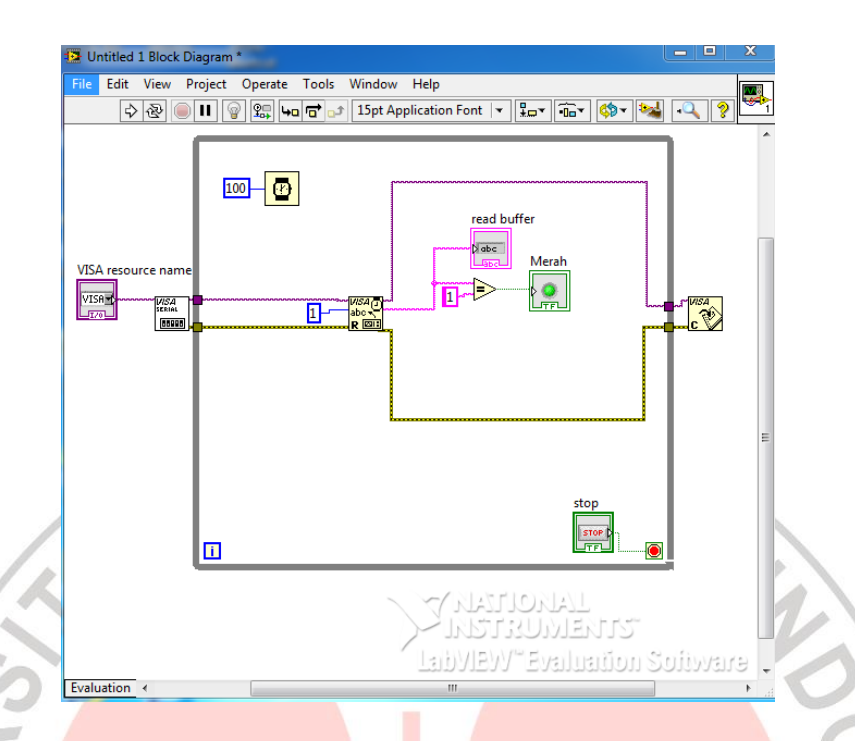

Gambar 3.4.4 Menambahkan Wait(ms)

Jalankan program dengan menekan tombol *Run*, pilih saluran *COM* yang digunakan. Apabila sensor warna membaca barang berwarna merah *Round LED Indicator* merah akan menyala, begitu juga dengan *Round LED Indicator* hijau dan biru akan menyala ketika sensor warna membaca warna hijau atau biru. Bentuk akhir dari pembuatan program pada *LabVIEW* dapat dilihat pada gambar dibawah ini.

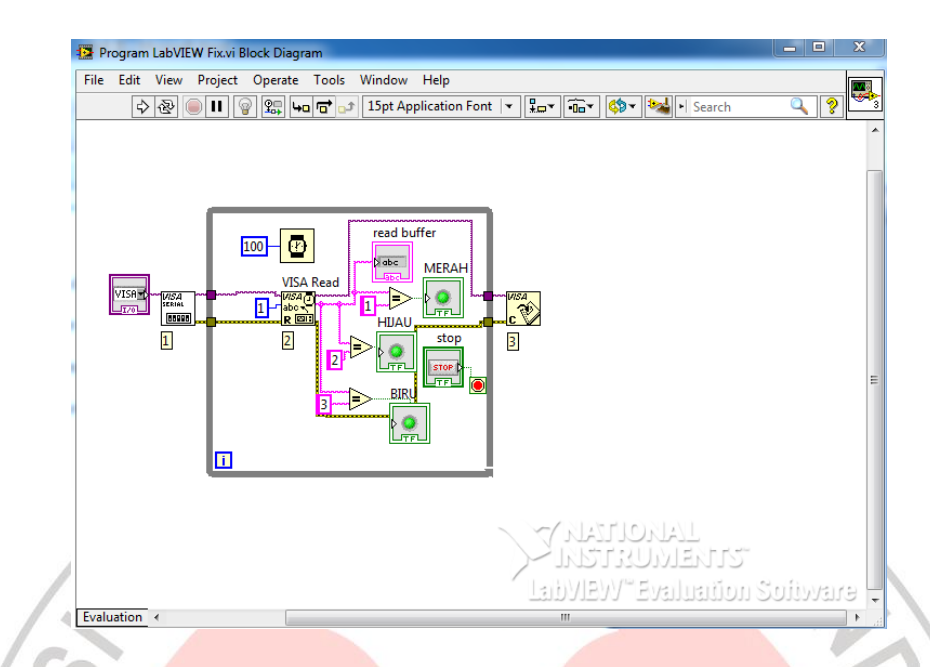

Gambar 3.4.5 Detail keseluruhan program pada taskbar Block Diagram

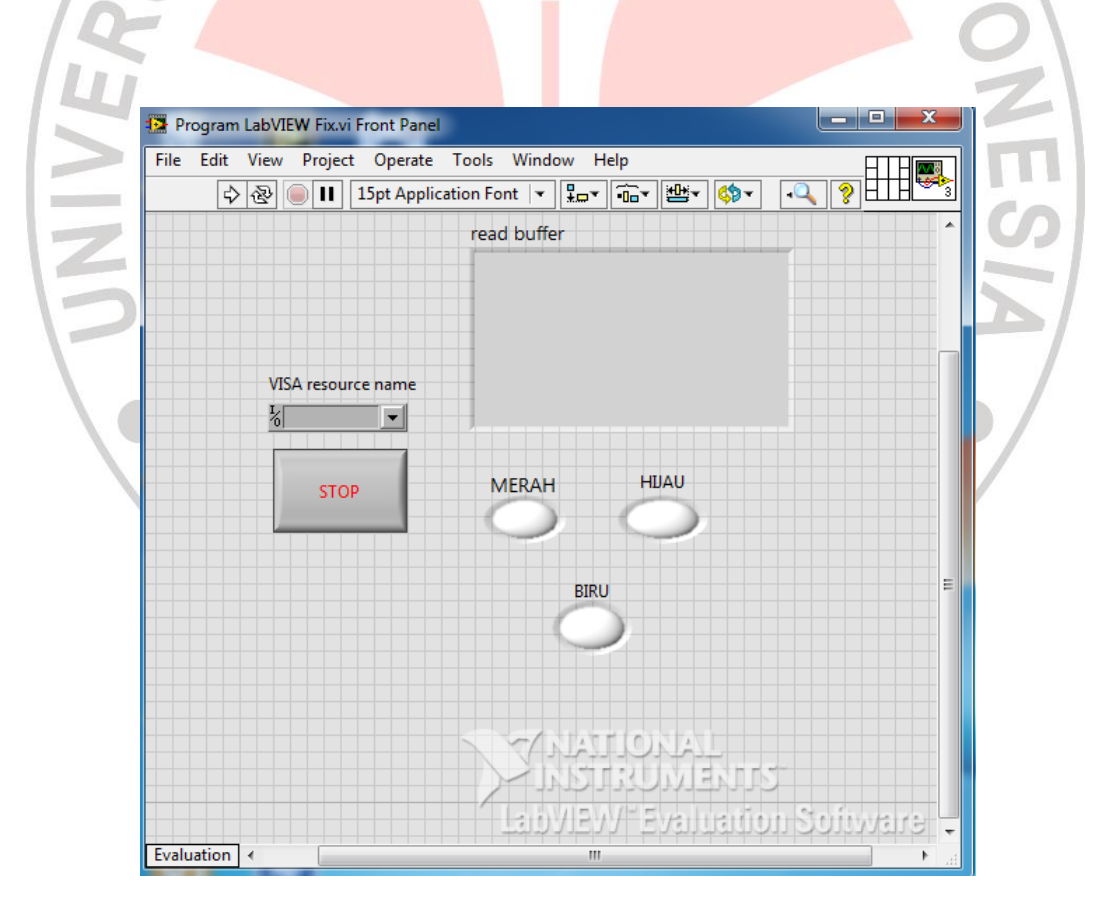

Gambar 3.4.6 Detail keseluruhan program pada taskbar Front Panel